## 常州工学院图书馆到馆预约使用指南

一、下载客户端

未安装超星学习通的读者,请扫描下方二维码。

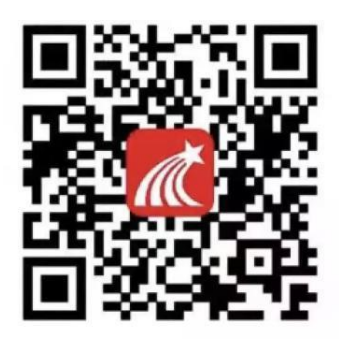

- 二、用户登录
- 1. 打开"学习通" APP, 选择"其他方式登录"

| 15:00<br>  搜索 | 11 4G 🔳 |
|---------------|---------|
|               | 客服      |

| 登录    |         |
|-------|---------|
| 手机号   |         |
|       | ₩ 忘记密码? |
|       | 登录      |
| 新用户注册 | 手机验证码登录 |

| 甘它登录方: | the state | - | - |
|--------|-----------|---|---|

2. 请用自己的学号和学习通密码登录, 初始密码为 123456。

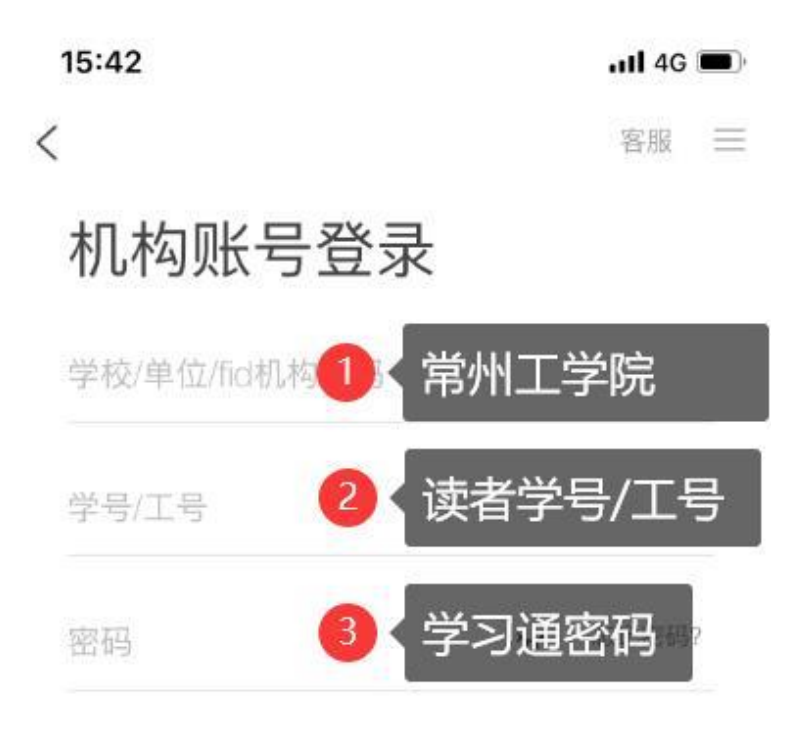

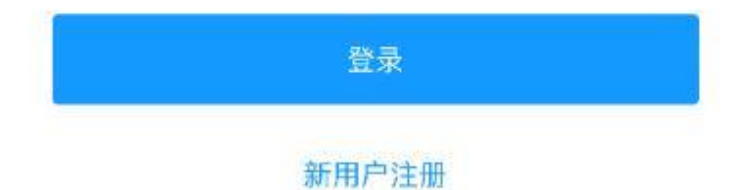

3. 登录成功后,在首页右上角"邀请码"项,输入邀请码 czgxy。

三、入馆预约

1. 在手机上打开登录"学习通" APP 后,选择"到馆预约"应用, 按照提示填写预约信息。

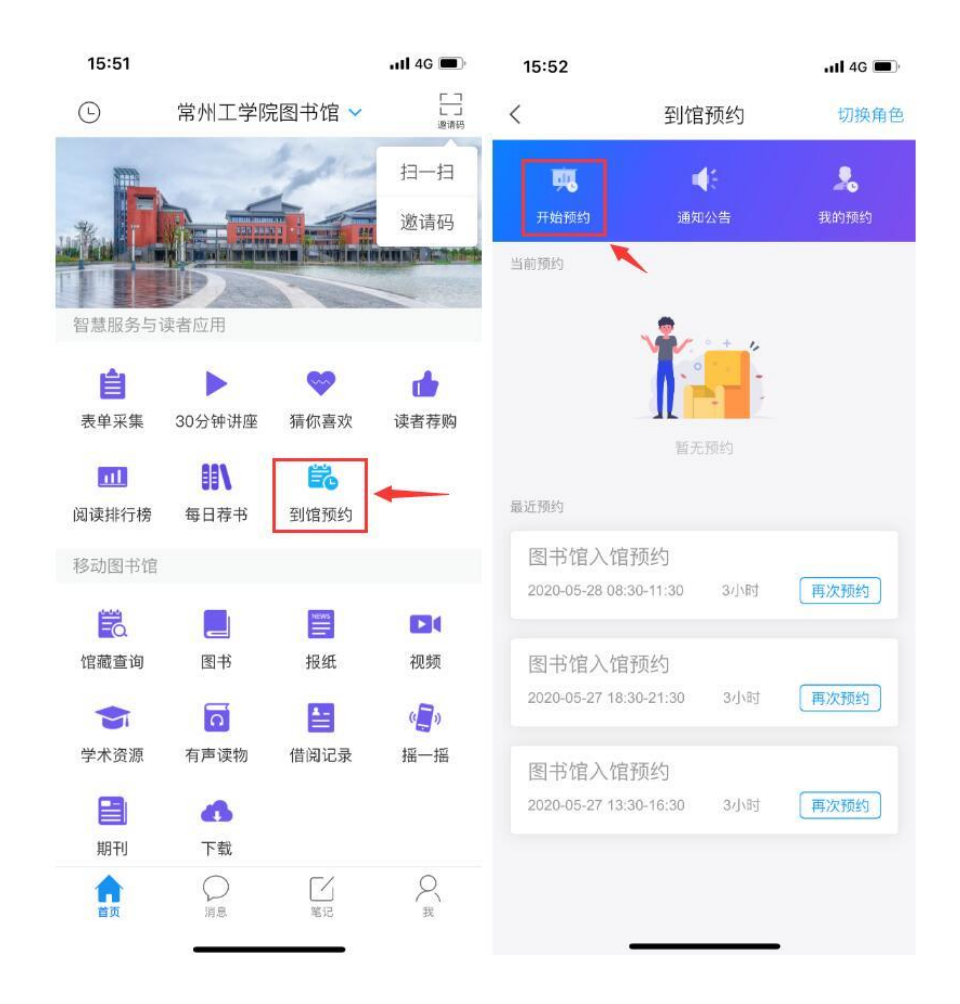

2. 请读者选择相应校区、时间段并提交预约。

四、入馆签到

请在所预约时间段里,到图书馆入口扫二维码签到。

签到方式:打开"学习通",点击右上角"邀请码",或者在 预约信息里选择"签到",然后扫描图书馆门口的二维码。

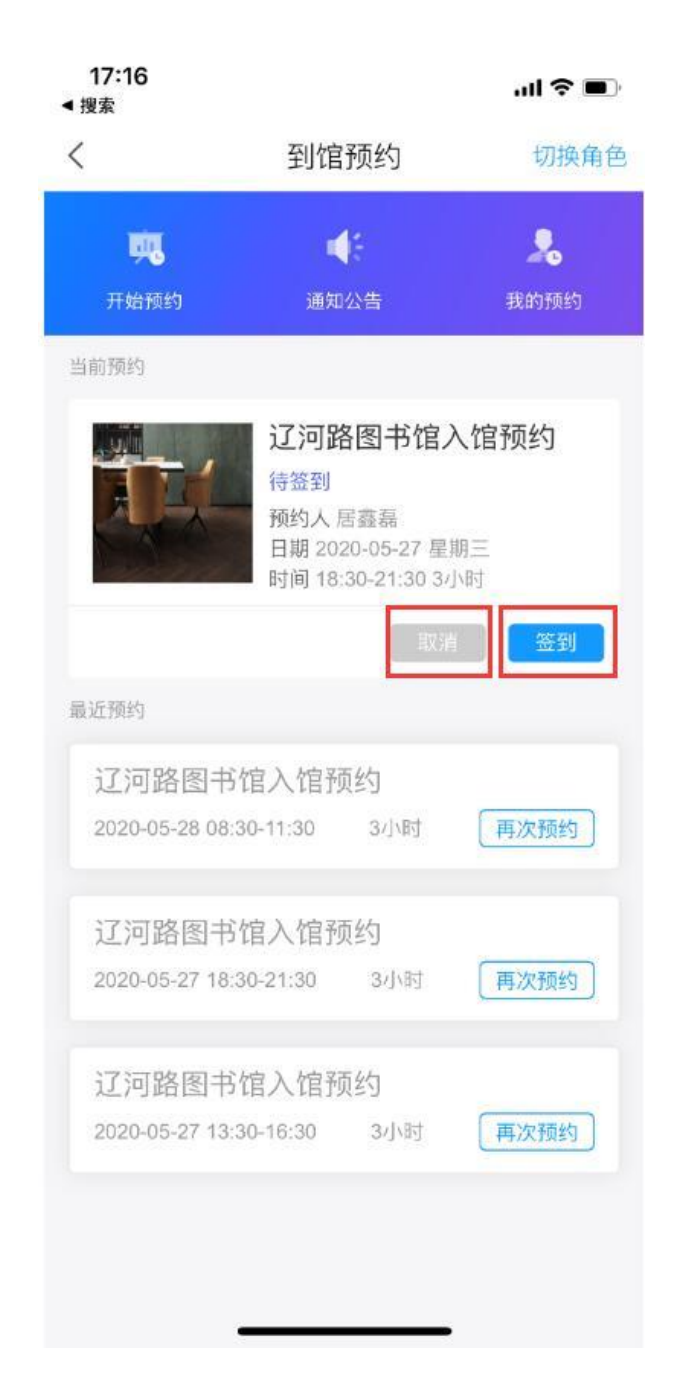

离开图书馆时,需要再次扫描图书馆出口处二维码,释放该座位。

## 友情提醒:

1. 必须在图书馆范围内进行签到以及签退,入馆签到、签退均需
把手机位置定位打开,位置权限对学习通开启。

 2. 若预约后有事不能入馆,请及时取消预约。未在规定时间签到 视为违约,一周内违约3次暂停1天预约资格。